# レッツ原価管理GO2アドオン **JV管理**

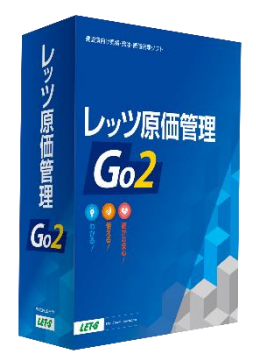

株式会社レッツ

LETS

Copyright (c) Let's Co., Ltd. All rights reserved.

### システム概要

JV親(スポンサー)会社で必要な出資金請求書・請求内訳書の作成が可能になります。 また、JV管理用データから自社データに、出資金の請求データを転送できます。

| 989-6162<br>宮城県大崎市   | 5川駅前大通           |              |                      | 出資金請求書           |            |       |                |                | 出資金       | 請求内訳      |
|----------------------|------------------|--------------|----------------------|------------------|------------|-------|----------------|----------------|-----------|-----------|
| 1-21-34<br>本田建築設計科   | +<br>集式会社        |              | 仙台中央ビル兼              | 籡工事              |            | 工事名称  | 仙台中央ビル共同工事     |                |           |           |
| 東北文店<br>建築課          |                  |              | 仙台                   | 中央ビルJV<br>県土城市土山 |            | 科目    | 仕入先            | 登録番号・区分        | 税抜金額      | 遺費税       |
| 課長大田原語               | 吾→ 御中            |              | 3228                 | -22-88xx         |            | 材料仕入高 |                |                |           |           |
|                      |                  |              | 担当                   | :川崎              |            |       | 門脇左官工業         | T3456789012345 | 120,000   | 12,000    |
| 王本々行 (               |                  | +67 *        |                      |                  |            |       | 河東商店           | 免税事業者          | 397,500   | 39,750    |
|                      | 275              | 101 T        | 200                  |                  |            |       | 千葉内装           | T0123456789012 | 4,200     | 420       |
| 言有みな                 | 医谷見              | ₹67Z,        | 600-                 |                  |            |       | 東北商会株式会社       | T2345678901234 | 448,800   | 44, 880   |
| 2024年上期分             | として              |              |                      |                  |            |       | **科目計 課税 10%** |                | 970,500   | 97,050    |
|                      |                  | c 11-10 31 W |                      |                  | 0.81       | 外注费   |                |                |           |           |
|                      | 構成員              | 50.0%        | 小田理想が町休入会社工<br>30.0% | 20.0%            | 100.0%     |       | 門脇左官工業         | T3456789012345 | 676,680   | 67,668    |
|                      | 税抜価格             |              |                      |                  |            |       | 翁木電氛工業         | 免税事業者          | 204,000   | 20,400    |
| 前回までの累計              | 消费税              |              |                      |                  |            |       | 千葉内装           | T0123456789012 | 187,000   | 18,700    |
|                      | 合計               |              |                      |                  |            |       | *#科目計 課税 10%#* |                | 1,067,680 | 106,768   |
|                      | 税抜価格             | 1, 019, 090  | 611.454              | 407,635          | 2,038,180  |       |                |                |           |           |
| 今回の出資金               | 消费税              | 10 1. 905    | 61.145               | 40, 764          | 203, 518   |       | 課税10% 合計       |                | 2,038,180 | 203, 8 18 |
|                      | 송計               | 1, 120, 996  | 672.600              | 448, 400         | 2.241.998  |       |                |                |           |           |
|                      | 税抜価格             | 1,019,090    | 611.454              | 407,635          | 2.038.180  |       |                |                |           |           |
| <del>.49.</del> 81   | )目変統<br>会計       | 1 120 598    | ¢L 149<br>572 500    | 40, (\$4         | 203,010    |       |                |                |           |           |
|                      |                  | 1.140.77     | 012000               | 10.10            | E BELL //Y |       |                |                |           |           |
| 支払日                  |                  | 2024年5月31日   |                      | 振込先              |            |       |                |                |           |           |
| 支払区分                 | ð                | 食社負担割合       |                      | 井住友銀行            | [0009]     |       |                |                |           |           |
| 振込                   |                  | 609,         | 504 · 预余缅目 首         | 油                | [ 311 ]    |       |                |                |           |           |
| 現金                   |                  | 63,          | 096 口座番号 33          | 254523           |            |       |                |                |           |           |
|                      |                  |              |                      |                  |            |       |                |                |           |           |
|                      |                  |              | -  L                 |                  |            |       |                |                |           |           |
| 소타                   |                  | 672          |                      | 相口 909           | 1年5月31日    |       |                |                |           |           |
| +1101/0754           |                  |              |                      | ALL 202          |            |       |                |                |           |           |
| 文払日か金融機能<br>お振込みをお願い | 判坏業日の場合<br>いします。 | 31は、翌宮菜日までに  |                      |                  |            |       |                |                |           |           |
|                      |                  |              |                      |                  |            |       |                |                |           |           |
|                      |                  |              |                      |                  |            |       |                |                |           |           |
|                      |                  |              |                      |                  |            |       |                |                |           |           |
|                      |                  |              |                      |                  |            |       |                |                |           |           |
|                      |                  |              |                      |                  |            |       |                |                |           |           |

### 機能一覧

- 1. メニュー
- 2. 作業イメージ
- 3. JV·管理会社の作成、選択、削除
- 4. 準備
  - 4-1. 接続先会社の選択
  - 4-2. 台帳同期
  - 4-3. 工事登録
  - 4-4. 工事転送
- 5. 支払査定
- 6. 自社データに振り替え
- 7. 出資金請求書
  - 7-1. 出力
  - 7-2. 出資金請求書 印刷イメージ
  - 7-3. 出資金請求内訳 印刷イメージ

### 1. メニュー

JV管理アドオンを適用すると、以下のメニューが追加されます。

- メニューバーのファイル>JV・管理会社作成、JV・管理会社選択、JV・管理会社削除
- メニューバーの補助処理>JV管理

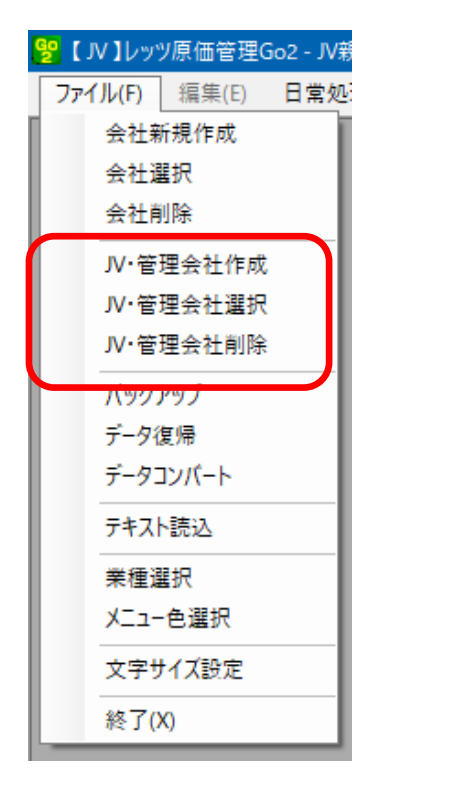

| 補助 | 咖理     | ウィンドウ(W) | ヘルフ | (H) |                |
|----|--------|----------|-----|-----|----------------|
|    | 一括麥    | 更        | •   | 1   |                |
|    | 一括削    | 间除       | •   |     |                |
|    | 一括如    | 心理       | •   |     |                |
|    | 配賦     |          |     |     |                |
|    | JV管理   | l        | •   |     | 接続先会社選択        |
|    | 仕訳位    | 云票転記     | •   |     | 台帳同期           |
|    | 現場日    | 日報連動     | •   |     | 工事転送           |
|    | データイ   | 呆守       | •   |     | 伝票転送<br>出資全請求書 |
|    | X-Ilià | 送信設定     |     |     |                |

※JV管理用会社データのみ

2. 作業イメージ

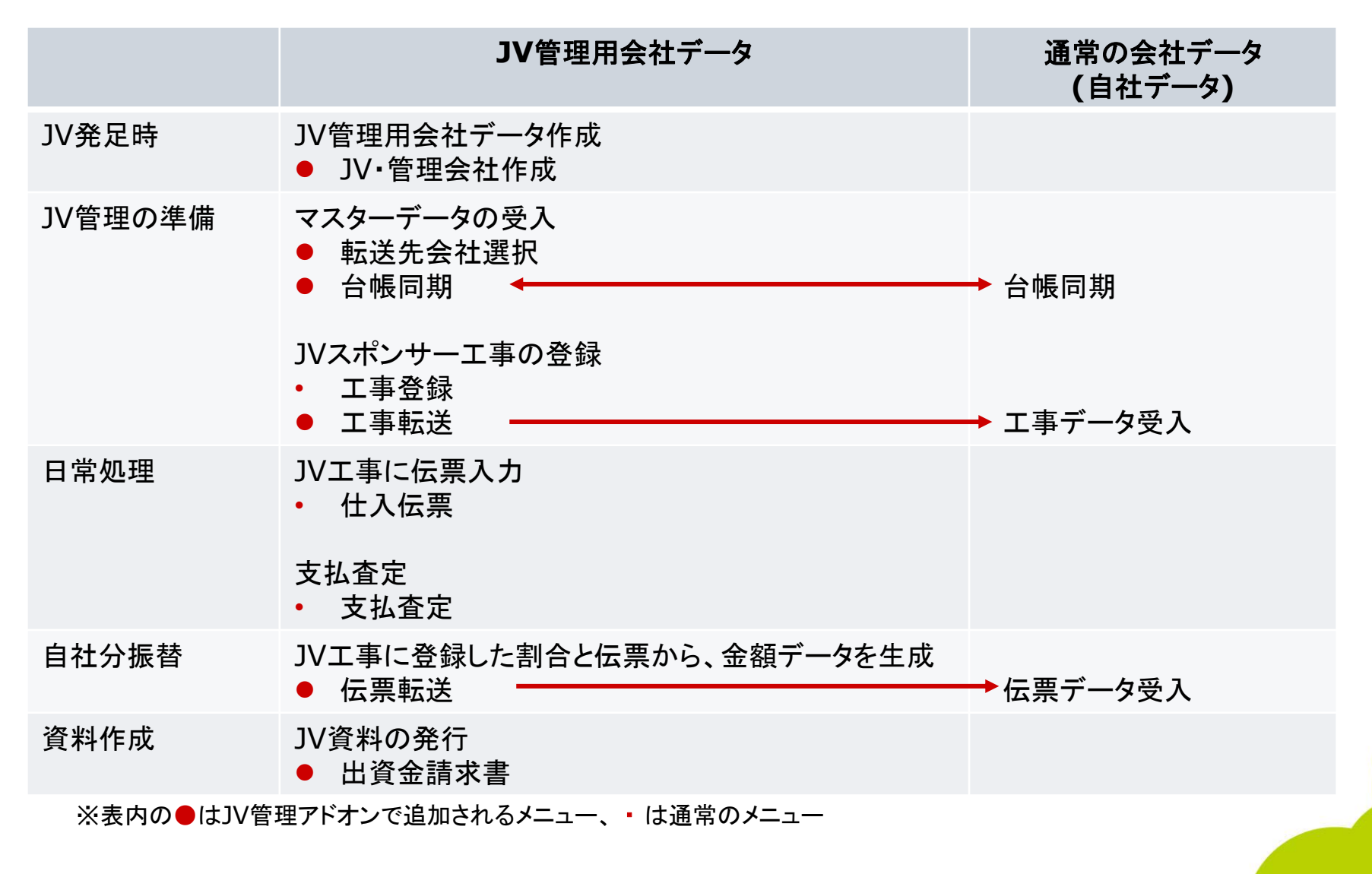

### 3. JV・管理会社の作成、選択、削除

メニューバー「ファイル」内に追加されたメニューを用いて、JV管理用会社データの作成、選択、 削除をします。

作成 JV管理用会社データを作成します。 会社名・開始日を入力して[実行]を押します。 JV管理用会社データを表示中は、画面左上に【JV】と 表記されます。

- 選択 JV管理用会社データを選択します。 開きたい会社名を選択して[実行]を押します。
- 削除 JV管理用会社データを削除します。 削除したい会社名を選択して[実行]を押します。

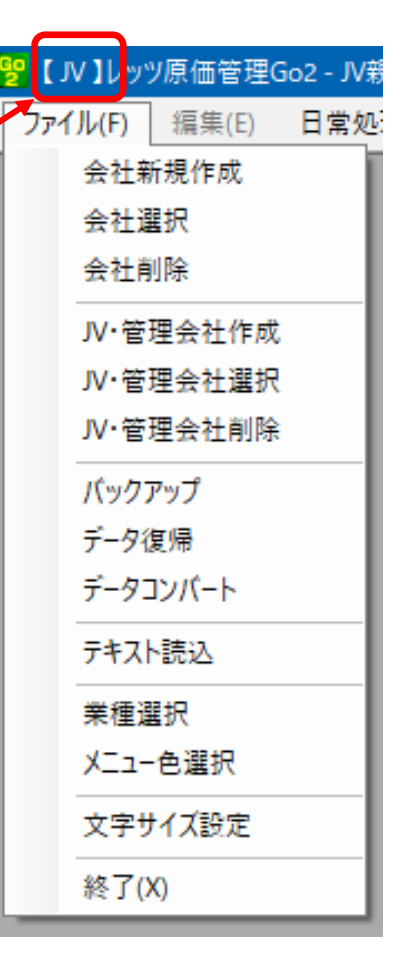

×

Δ

v

キャンセル

### 4-1. 準備 接続先会社選択

メニューバーの補助処理>JV管理>接続先会社選択にて、台帳や工事情報を同期する会社 データを選択します。

| 補助加速(ウンパウハハ                                         | A IL-T(LI) |         | • | 接続先会社選択                                            |
|-----------------------------------------------------|------------|---------|---|----------------------------------------------------|
| 福助処理 <u>942(*)(w)</u><br>一括変更<br>一括削除<br>一括処理<br>配賦 | • (j) (ii) |         |   | 現在選択中の接続先会社<br>転送先の会社が選択されていません<br>接続先会社選択<br>サーバー |
| JV管理                                                |            | 接続先会社選択 |   | WORK-PC¥LETS                                       |
| 仕訳伝票転記                                              | •          | 台帳同期    |   | 会社名                                                |
| 現場日報連動                                              | •          | 工事転送    |   |                                                    |
| データ保守                                               | •          | 伝票転送    |   |                                                    |
| メール送信設定                                             |            | 山貝玉訥水吉  | 1 |                                                    |

登録

### 4-2. 準備 台帳同期

メニューバーの補助処理>JV管理>台帳同期にて、JV管理会社データと自社データ(接続先 会社)で台帳データの同期を行うことができます。

| 台朝 | 長同期   |                               |              | × |
|----|-------|-------------------------------|--------------|---|
|    | F2    |                               | F12 実行 閉じ    | 5 |
|    |       |                               |              |   |
|    | 接続先会社 | レッツ建設                         |              |   |
|    | 転送方向  | 接続先の会社から選択中の                  | >会社へ ·       | - |
| -F | 司期設定  | 選択中の会社から接続先の<br> 接続先の会社から選択中の | D会社へ<br>D会社へ |   |
|    | 台帳    | 同期*                           | 同→コードの上書き*   |   |
|    | 科目    | ◉する ○しない                      | ○する ◉しない     |   |
|    | 部門    | ◉する ○しない                      | ○する ◉しない     |   |
|    | 工種    | ◉する ○しない                      | ○する ◉しない     |   |
|    | 会社銀行  | ◉する ○しない                      | ○する ◉しない     |   |
|    | 得意先   | ◉する ○しない                      | ○する ◉しない     |   |
|    | 仕入先   | ◉する ○しない                      | ○する ◉しない     |   |
|    | 担当    | ◉する ○しない                      | ○する ◉しない     |   |
|    | 商品    | ◉する ○しない                      | ○する ◉しない     |   |
|    | 見積分類  | ◉する ○しない                      | ○する ◉しない     |   |
|    | 工事分類  | ◉する ○しない                      | ○する ◉しない     |   |
|    | 従業員   | ○する ◉しない                      | ○する ◉しない     |   |
|    | 手当    | ○する ◉しない                      | ○する ◉しない     |   |
|    | 作業種類  | ●する ○しない                      | ◯する ◉しない     |   |
|    |       |                               |              |   |
|    |       |                               |              |   |
|    |       |                               |              |   |

■ 接続先会社

メニュー「接続先会社選択」で選択した会社名が表示されます。

■ 転送方法

データの転送方向を選択します。

JV管理会社→自社、自社→JV管理会社のどちらもできます。

■ 同期設定

同期する台帳と、同一コードの上書きする/しないを指定します。

### 4-3. 準備 工事登録

### メニュー 日常>工事登録に、「JV区分」「JV情報登録」が追加されます。

| ~<br>工事登録【新規】                                                                                                    |                      |
|----------------------------------------------------------------------------------------------------|----------------------|
| F2 新規 F7 検索 F8 参照                                                                                                    | F12 登録 閉じる           |
|                                                                                                    |                      |
| 工事登録                                                                                                    |                      |
|                                                                                                    |                      |
|                                                                                                    | スタンプ 課 1条 担 承認 承認 履歴 |
|                                                                                                    |                      |
| 上争略称 クルーフ                                                                                                    |                      |
|                                                                                                    |                      |
|                                                                                                    |                      |
|                                                                                                    | - サガスな し 元の知識者の方     |
| 上中NV分 は自会類 JV親                                                                                                    |                      |
| No 契約日付 税抜金額 消費税 10 Kitter (10 Kitter (10 K |                      |
| 1 2024年5月1日                                                                                                    | 着工日                  |
| 2                                                                                                    | 竣工日                  |
|                                                                                                    | 引渡日                  |
|                                                                                                    | 進捗                   |
|                                                                                                    | 計上基準 完成基準            |
| 7                                                                                                    | 日付                   |
| 8                                                                                                    | ※ □ 完成 進捗率について       |
| 合計金額 0 0 0                                                                                                    | 自動計算                 |
| 備考                                                                                                    |                      |
| ×ŧ                                                                                                    | 工事経歴書関連ファイル          |
|                                                                                                    |                      |
|                                                                                                    | 5m 10/##E2%\$3       |
|                                                                                                    |                      |
| JY区分は「JV親」固定です。                                                                                                    |                      |

構成会社はスポンサー1社、サブ4社まで設定できます。

比率は合計100%になるよう設定します。

■ JV区分

JV管理用会社データでは「JV親」のみ使用できます。

通常の会社データでは「一般工事」「JV子」 のいずれかを使用します。

#### ■ JV情報登録

JV名、構成会社、配当金額の比率、振込 先を登録します。

振込先は出資金請求書に印刷されます。

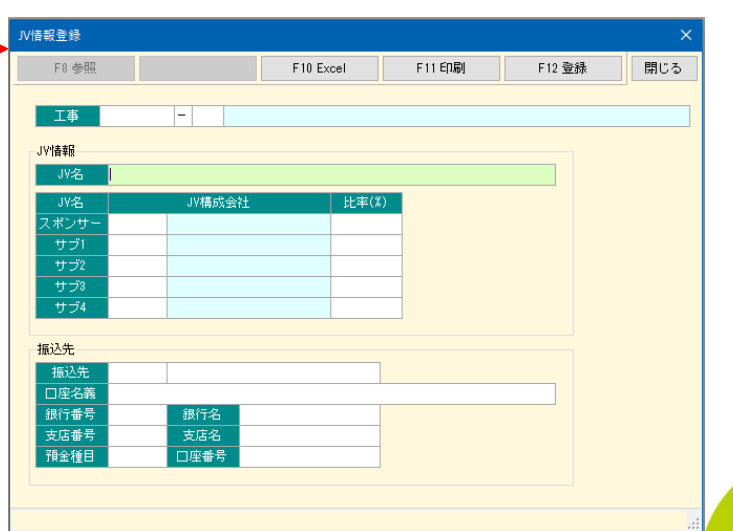

### 4-4. 準備 工事転送

メニューバー 補助処理>JV管理>工事転送で、JV管理用会社データで作成した「JV親」の工事データを通常の会社データ(自社データ)へ転送することができます。

|                                                                                                    | II <del>- 1</del> /43                              | 工事転送 ×                                                                                                    |
|----------------------------------------------------------------------------------------------------|----------------------------------------------------|----------------------------------------------------------------------------------------------------|
| 補助処理     ウィンドウ(W)     ヘ、       一括変更     一括変更       一括剤除     一       一括処理     回       配賦        レ管理        日報連動        データ保守        メール送信設定 | ルプ(H)<br>接続先会社選択<br>台帳同期<br>工事転送<br>伝票転送<br>出資金請求書 | F12 実行       閉じる         転送先会社       レッツ建設         転送方向       選択中の会社から接続先の会社へ         転送設定       工事         二事       -         金額端数処理       切捨て         ・転送先に指定工事を配当比率分の諸負金額で転送します         ・既ごつじ工事ンドが存在する場合、上書きします         ・実行予算、人金情報、関連ファイルは転送されません |

通常の会社データで登録した工事のJV区分は「一般工事」または「JV子」ですが、転送した工事は「JV親」になります。

LE

## 5. 支払査定

### メニュー 日常>支払査定をJV管理用会社データで開いた場合、以下の変更が入ります。

| 支払金額査定<br>「F2 グリア」 「F7 検索」「F8 参照」                            | ■ 査定方式                                                                                                    |
|--------------------------------------------------------------|----------------------------------------------------------------------------------------------------|
| 支払日     ▼       集計基準*     支払予定日       集計期間     ~     (支払予定日) | 仕入先別科目毎」 仕入先別科目毎工種毎」から選<br>択します。                                                                                                    |
| 査定方式* ◎ 仕入先別料目毎 ○ 仕入先別料目毎工種毎                                 |                                                                                                    |
| 出力順* 仕入先コード<br>線辺 詳細                                         | ■ 工事                                                                                                    |
| 伝票部門 ~                                                       | 1/区分が「1/親」の工事を一つだけ選択します。                                                                                                    |
| 住入先 ~ ~                                                      |                                                                                                    |
|                                                              | (複数の選択、他の区分の工事の選択はできません)                                                                                                    |
|                                                              |                                                                                                    |
|                                                              | 文弘査定表                                                                                                    |
| 育販業                                                          | F8 参照         F9 削除         F10 Excel         F11 印刷         F12 登録                                                                                                    |
| 全削除                                                          | 支払査定表                                                                                                    |
|                                                              | 表番号         位原部門         ~         // 正         東正         表示項目           集計基準         支払予定日         集計期間         2019年11月1日         ~ 2019年12月31日         扉型         履歴         表示項目           支払日         2019年12月27日         備考          注意投車         10 %         税扱入力         全項目入力可                                                                                                    |
|                                                              | 仕入先         有目         査定対象額         今日           税状額         消費税額         税込額         税払額         済                                                                                                    |
|                                                              | KNRALUSI         河東的店         810         イオオ北て入街         337,500         337,500         437,200         337,500           2         SUZUKI         鈴木電気工業         810         材料壮入高         448,800         448,800         448,800         448,800         448,800                                                                                                    |
|                                                              |                                                                                                    |
|                                                              |                                                                                                    |
| ■ 支払査定表                                                      |                                                                                                    |
| 「□1//出資金請求確定」「□1//転送済」が追                                     |                                                                                                    |
| 1000日気並前不能之」 1004年になったしま                                     |                                                                                                    |
| 加てい、ていていの処理で1」フロビーはタま                                        | 古訂査3課 845,300 845,300 845,300     マンロットロック 84,530 845,300     マンロットロック 84,530     マンロットロック 84,530     マンロットロック     マンロットロック     マンロットロック     マンロットロック     マンロットロック     マンロットロック     マンロットロック     マンロットロック     マンロットロック     マンロットロック     マンロットロック     マンロットロック     マンロットロック     マンロットロック     マンロットロック     マンロットロック     マンロットロック     マンロットロットロック     マンロットロック     マンロットロットロック     マンロットロック     マンロットロック     マンロットロック     マンロットロック     マンロットロック     マンロットロック     マンロットロック     マンロットロック     マンロットロットロック     マンロットロック     マンロットロック     マンロットロック     マンロットロック     マンロットロック     マンロック     マンロック      マンロック      マンロック      マンロック      コー      コー      コー |
| 9 o                                                          | と775U支払了定款<br>今回査定額を入力してください。 電卓:Alt+↓                                                                                                    |
|                                                              |                                                                                                    |

LETAS

# 6. 自社データに振り替え

メニューバー 補助処理>JV管理>伝票転送で、通常の会社データ(自社データ)の仕訳伝票 に振り替えます。

|                    |         | 伝票データ転送 ×                             |
|--------------------|---------|---------------------------------------|
| 補助処理 ウィンドウ(W) ヘルフ  | プ(H)    | F2 別7 F8 参照 F12 実行 閉じる                |
| ──括変更 ▶            |         |                                       |
| 一括削除 ▶             |         | 接続先会社レッツ建設                            |
| 一括処理 ▶             |         | 転送方向 選択中の会社から接続先の会社へ                  |
| 配賦                 |         | 支払査定表選択 査定表番号:1 仙台中央ビル新築工事 選択         |
| JV管理 ▶             | 接続先会社選択 | また送生 (子 西市)2 字                        |
| 仕訳伝票転記 ▶           | 台帳同期    |                                       |
|                    |         |                                       |
| 見場日報連動    ▶        | 1 垂転1大  | 任人先* TOHOKUSH 東北商会 (株) 第2区分           |
| - 100 m            | 伝票転送    | 2 2 2 2 2 2 2 2 2 2 2 2 2 2 2 2 2 2 2 |
| 「 →                | 出資全誌求書  | 摘要* 10 % □ 非転記                        |
| メール送信設定            |         | 伝票部門 税端数 切捨て □ 転記済                    |
| A CONTRACTOR BACHE |         | 支払予定日 安額端数 切捨て                        |
|                    |         |                                       |
|                    |         |                                       |

支払査定表、仕入日、仕入先、支払予定日を指定し[F12 実行]すると、支払査定の支払総額とJV情報登録 で設定した比率をかけた金額で仕入伝票が作成されます。

作成された伝票は通常の会社データに切り替えて確認します。

## 7-1. 出資金請求書 出力

メニューバー 補助処理>JV管理>出資金請求書で、出資金請求書及び出資金内訳書の出 力ができます。

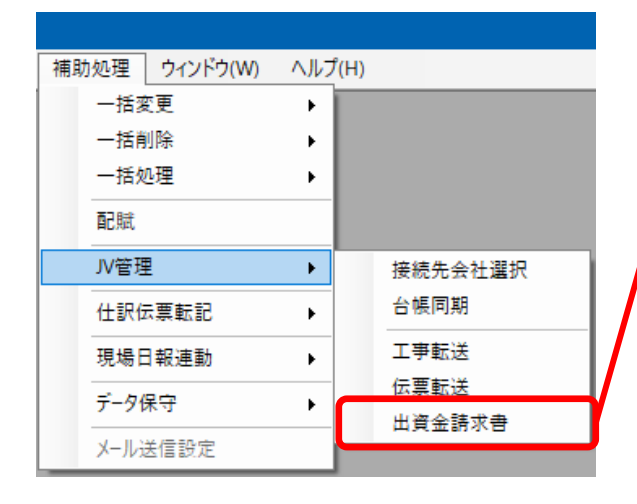

支払査定表と発行日、印刷対象の☑、 出資期日を入れて[F10 Excel]又は [F11 印刷]を押します。

| 東玉請水音   |                                                                                                    |
|---------|----------------------------------------------------------------------------------------------------|
|         | F10 Excel F11 EJ编                                                                                                    |
|         |                                                                                                    |
| 支払査定表選択 | 査定表番号:9 仙台中央ビル共同工事 選択 選択                                                                                                    |
| 発行日     | 2024年5月9日                                                                                                    |
| タイトル    | 正     出資金請求書     ビ印刷する       控     出資金請求書(控)     ビ印刷する       内訳     出資金請求内訳     ビ印刷する       内訳(控)     出資金請求内訳(控)     ビ印刷する                |
| 自社名     |                                                                                                    |
| 但し書き    |                                                                                                    |
| 支払区分名   | 支払区分を印刷する         現金       電債         小切手       相殺         振込       振込         振込       振込         チ数料       アゥクタリング         手形       その他 |
| 出資期日    | 2024年12月81日                                                                                                    |
| 摘要      |                                                                                                    |
|         |                                                                                                    |

7-2. 出資金請求書 印刷イメージ

| 893-6162<br>宮城県大崎市古川駅前大通<br>1-21-34<br>本田建築設計株式会社<br>東北支店<br>建築課<br>課長 大田原香一 御中 |                  |             | 出資金請求書<br>仙台中央ビル新築工事<br>仙台中央ビルJV<br>宮城県大崎市古川<br>J228-22-88xx |              |          |         |          |
|---------------------------------------------------------------------------------|------------------|-------------|--------------------------------------------------------------|--------------|----------|---------|----------|
| Tata Ja Garan da                                                                | 1.0.000          |             |                                                              | 臣言           | á:川崎     |         |          |
| 1                                                                               | 画中央 ビルタ<br>を額    | ₩₩<br>¥672, | 600-                                                         |              |          |         |          |
| 2024年上期分;                                                                       | ⊻וד              |             |                                                              |              |          |         |          |
|                                                                                 | ## cf B          | 自社設計算       | 本田周                                                          | 運設計業式会社      | 木材コンクリート |         | 合計       |
|                                                                                 | 149 A 8 (14)     | 50.0%       |                                                              | 30. 0%       | 20.0%    |         | 100.0%   |
|                                                                                 | 税抜価格             |             |                                                              |              |          |         |          |
| 前回までの累計                                                                         | 消費税<br>∞≣∔       |             |                                                              |              |          |         |          |
|                                                                                 | 日1日 税抜価格         | 1.019.090   |                                                              | 611.454      | 407      | .636    | 2.038.18 |
| 今回の出資金                                                                          | 消费税              | 101.908     |                                                              | 61.145       | 40.      | .764    | 203,81   |
|                                                                                 | 송計               | 1, 120, 998 |                                                              | 672,600      | 448      | 400     | 2,241,99 |
|                                                                                 | 税抜価格             | 1, 019, 090 |                                                              | 611.454      | 407.     | 636     | 2,035,15 |
| 累計                                                                              | 消费税              | 101.905     |                                                              | 61.146       | 40.      | 764     | 203,81   |
|                                                                                 | 合計               | 1, 120, 998 |                                                              | 672,600      | 448.     | 400     | 2,241.99 |
| 支払日                                                                             |                  | 2024年5月31日  |                                                              |              | 振込先      |         |          |
|                                                                                 |                  |             | _                                                            | 銀行名          | 三井住友銀行   | [0003   | 91       |
| 支払区                                                                             | <del>,</del>     |             |                                                              | 支店名(         | 山台支店     | [ 311   | u        |
|                                                                                 |                  | 603,        | 0.96                                                         | 預金種目(        | 預金種目 普通  |         |          |
| 01.32                                                                           |                  | ,           |                                                              | □座番号 3254523 |          |         |          |
|                                                                                 |                  |             |                                                              | 山崖名襄         |          |         |          |
|                                                                                 |                  | 672,        | 600                                                          | 出資           | 期日       | 2024年5月 | ₹31日     |
| 支払日が金融機能<br>お振込みをお願い                                                            | 関体業日の場合<br>いします。 | 合は、翌営業日まで!  | :                                                            |              |          |         |          |

支払査定の内容を元にした、出資金請求書が印刷可能です。

支払査定の支払総額に構成比率を乗じた額を、 構成会社への請求金額に設定します。

支払区分の印刷有無は選択可能です。

### 7-3. 出資金請求内訳 印刷イメージ

|        |                 |                | 出資金       | 請求内訳     |             |
|--------|-----------------|----------------|-----------|----------|-------------|
| I事名称 ( | 山台中央ビル共同工事      |                |           |          |             |
| 科目     | 仕入先             | 登録番号・区分        | 税抜金額      | 消费税      | 税込金額        |
| 材料仕入高  |                 |                |           |          |             |
|        | 門脇左官工業          | T3456789012345 | 120,000   | 12,000   | 132,000     |
|        | 河東商店            | 免税事業者          | 397,500   | 39,750   | 437,250     |
|        | 千葉内装            | T0123456789012 | 4,200     | 420      | 4, 620      |
|        | 東北商会株式会社        | T2345678901234 | 448,800   | 44, 880  | 493,680     |
|        | ***科目計 課税10%#** |                | 970,500   | 97,050   | 1,067,550   |
| 外注费    |                 |                |           |          |             |
|        | 門脇左官工業          | T3456789012345 | 676,680   | 67,668   | 744, 348    |
|        | 鈴木電気工業          | 免税事業者          | 204,000   | 20, 400  | 22 4, 400   |
|        | 千葉内装            | T0123456789012 | 187,000   | 18,700   | 205,700     |
|        | ***科目計 課税1052** |                | 1,067,680 | 106,768  | 1, 174, 448 |
|        |                 |                |           |          |             |
|        | 課税10% 合計        |                | 2,038,180 | 203, 818 | 2, 241, 998 |
|        |                 |                |           |          |             |
|        |                 |                |           |          |             |
|        |                 |                |           |          |             |
|        |                 |                |           |          |             |
|        |                 |                |           |          |             |
|        |                 |                |           |          |             |
|        |                 |                |           |          |             |
|        |                 |                |           |          |             |
|        |                 |                |           |          |             |
|        |                 |                |           |          |             |
|        |                 |                |           |          |             |
|        |                 |                |           |          |             |
|        |                 |                |           |          |             |
|        |                 |                |           |          |             |
|        |                 |                |           |          |             |
|        |                 |                |           |          |             |
|        |                 |                |           |          |             |
|        |                 |                |           |          |             |
|        |                 |                |           |          |             |
|        | A =+            |                | 2 028 190 | 203 810  | 2 2/11 994  |

支払査定の内容を元にした、出資金請求内訳が印刷可能です。

科目別、仕入先毎の金額が印刷されます。

価格(税込)

レッツ原価管理Go2のアドオンシステムです。

JV管理をご利用いただくためにはレッツ原価管理Go2も併せてお求めください。 単体でのご利用はできません。

■レッツ原価管理Go2

|      | スタンドアロン版 | ネットワーク版  |
|------|----------|----------|
| JV管理 | 220,000円 | 220,000円 |

#### ■ レッツ原価管理Go2クラウド

レッツ原価管理Go2クラウドの年間契約料金に下記費用を加算することでアドオン機能 をご利用いただけます。

|      | 年間費用    |
|------|---------|
| JV管理 | 66,000円 |

保守契約についてはレッツ原価管理Go2の年間保守契約に含まれます。